## NAVIGATING iRECS

3.

# New Application – Human Ethics

- 1. To create a new project (application), click on **Create Project** on the left-hand navigation panel. <u>Note</u>:
  - *i.* To avoid the need to transfer the application form from one person to another, we **strongly recommend that the Coordinating Cl/Supervisor create the initial application** and proceed to assign relevant investigators as collaborators (instructions below). By following the above steps, there will be <u>no need</u> for the application to be transferred to the Coordinating Cl before submission.
  - *ii.* If **you have created an iRECS application** on behalf of a Coordinating Cl/Supervisor, you need to transfer the application to the Coordinating Cl/Supervisor to complete the necessary declaration and review the application before submission. See "Transferring iRECS Projects" for transfer instructions.

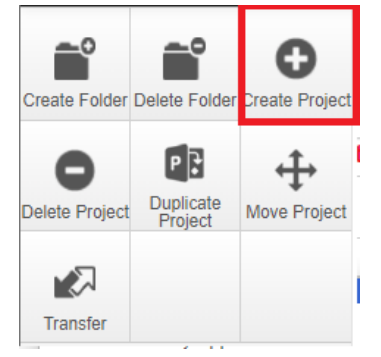

Declaration

Submission

2. Enter your **Project Title** (i.e. research project name) and select **Human Ethics Application**, click **Create**. *Note: It will take a few seconds to load the Human Ethics form.* 

| Create I                    | Project                                              |               |                            |                               |                        | >     |
|-----------------------------|------------------------------------------------------|---------------|----------------------------|-------------------------------|------------------------|-------|
| Project Title*              | (Max 200 characters)                                 |               |                            |                               |                        |       |
| Please enter                | a title Enter project tit                            | le            |                            |                               |                        |       |
| Form*                       |                                                      |               |                            |                               |                        |       |
| Please selec                | t                                                    |               |                            | ~                             |                        |       |
| Please selec                | 4                                                    |               |                            |                               |                        |       |
| Human Ethio                 | cs Application                                       |               |                            |                               |                        |       |
| Radiation Sa<br>Regulated B | atety Application<br>iological Materials Application | n             |                            |                               | Create                 | Close |
|                             |                                                      |               |                            |                               |                        |       |
| ou will arri                | ve at the following p                                | age:          |                            |                               |                        |       |
| Project Create Sub          | Human Ethics D                                       | emo Appli     | ication                    |                               | 0851                   |       |
| •+                          | Project Tree 🗸                                       |               |                            |                               |                        | _     |
| Roles Completeness<br>Check | s Demo Appli                                         | ation         |                            |                               |                        |       |
| Submit Refresh              | Human Ethics Application                             |               |                            |                               |                        |       |
|                             | Action Required on Form                              | Status        | Review Reference           | Application Type              | e Date Modified        |       |
| w as PDF Correspond         | Yes                                                  | Not Submitted | N/A                        | N/A                           | 16/08/2023 14:52       |       |
|                             | Navigation Documents                                 | Signatures    | Collaborators              | Submissions Corre             | spondence History      |       |
|                             | Human Ethics A                                       | pplication    | ı                          |                               | Show Inactive Sections | s     |
|                             | Section                                              | Quest         | ions                       |                               |                        |       |
|                             | Before you start                                     | Befor         | e you start                |                               |                        |       |
|                             | New Application / Modification Reque                 | st New /      | Application / Modification | Request                       |                        |       |
|                             | Submission Type                                      | Subm          | ission Type Minimising     | the Duplication of Ethical Re | aview                  |       |
|                             | Project Details                                      | Proje         | ct Details                 |                               |                        |       |
|                             | Research Personnel                                   | Resei         | arch Fersonnei             |                               |                        |       |

Declaration

Submission

# 4. Optional – Invite Collaborators:

At this stage, you can invite collaborators to jointly complete the Human Ethics application form by clicking on the **Roles button** on the left hand panel. A pop-up will appear, enter each collaborator's **name** or **email address**, and their **access type** (*'Read', 'Read & Write' OR 'Read, Write & Submit'*). Click on the **+** button to add another collaborator to the list, repeat the process until all collaborators are added. Click **Share Role** to complete the process.

# Note:

- *i.* Only the **Coordinating Chief Investigator/Supervisor** should be granted **'Read, Write & Submit'** access.
- *ii. iRECS can support multiple collaborators working on a submission <u>simultaneously</u>. Please clarify who will be responsible for compiling what sections to avoid overwriting content/duplication of effort.*

L

| Share Roles                                                               |                                                                              |               | ×     |
|---------------------------------------------------------------------------|------------------------------------------------------------------------------|---------------|-------|
| Sharing a form enables others to view/edit the same form depending on the | level of access you give them. Please select the users you wish to share the | is form with: |       |
| collaborator1@unsw.edu.au                                                 | Read & Write ~                                                               | <b>H</b>      |       |
| collaborator2@uunsw.edu.au                                                | Read                                                                         |               |       |
| collaborator3@unsw.edu.au                                                 | Read & Write ~                                                               | ] 🗖 🗄         |       |
| Note: This form has not yet been shared with anyone                       |                                                                              |               |       |
|                                                                           |                                                                              |               |       |
|                                                                           |                                                                              | Share Role    | Close |

5. To commence your application process, click on the Before you start hyperlink.

# **Human Ethics Application**

| Section                                | Questions                                                    |
|----------------------------------------|--------------------------------------------------------------|
| Before you start                       | Before you start                                             |
| New Application / Modification Request | New Application / Modification Request                       |
| Submission Type                        | Submission Type Minimising the Duplication of Ethical Review |
| Project Details                        | Project Details                                              |
| Research Personnel                     | Research Personnel                                           |
| Attachments                            | Attachments                                                  |
| Declaration                            | Declaration                                                  |
| Submission                             | Submission                                                   |

6. Note the different functionalities on the page. You can navigate to the next page by clicking on **Next page/Next** or **Previous page/Previous** buttons at the bottom or left-hand panel of the screen. Click **Next page/Next**.

| Previous            | )<br>Next   | 1<br>Navigate | Huma                          | an Ethics Application                                                                                                    | 851                     |
|---------------------|-------------|---------------|-------------------------------|----------------------------------------------------------------------------------------------------|-------------------------|
| ē.                  | Ŵ           | n             | riged file. file              | nine zeno Jeno (pipoleon)                                                                                                    | Volution. Door          |
| ew as PDF           | Documents   | Signatures    | Before yo                     | ou start                                                                                                    | $\mathbf{\mathfrak{O}}$ |
| E<br>Save           | Roles       | Collaborators | Note: Below i<br>form accepts | s some helpful guidance completing this form. Please note that the session will time out after 30 minutes of inscrivity. It is advised that you regularly save to ensure no content<br>plain text only (no special formatting). You can upload attachments to the form if special formatting is required (e.g. charts, illustrations etc.)                                        | is lost. The            |
| mpleteness<br>Check | L<br>Submit |               | Save                          | To save your form progress select the 'Save' button. iRECS sessions will expire after 30 minutes of inactivity.<br><u>Note</u> (i) iRECS will only auto-save form content upon clicking on the "Previous" and/or "Next" buttons and (ii) the 'View As Table' feature<br>main form will only become activated (i.e. populate with specified data) after the form content is saved. | in the                  |
|                     |             |               | Navigate                      | To return to the form navigation screen select the 'Navigate' button. Here you can see all information associated with the project includin<br>history of submissions, correspond with RECS secretary and create sub forms.                                                                                                    | ig the                  |
|                     |             |               | Roles                         | To share access to this form select the 'Roles' button or select 'Assign Role' at any personnel questions. You can choose what permiss<br>(read, write, or submit) each user receives.                                                                                                    | ions                    |
|                     |             |               | Collaborators                 | To view which users currently have access to this form select the 'Collaborators' button. This will show what level of access each user it your form.                                                                                                    | nas to                  |
|                     |             |               | Completeness<br>Check         | To perform a completeness check (checks mandatory questions are answered), select the 'Completeness Check' button.                                                                                                    |                         |
|                     |             |               | View as PDF                   | To view your form as a PDF, select the 'View as PDF' button.                                                                                                    |                         |
|                     |             |               | Submit                        | To submit your completed form, select the 'Submit' button.                                                                                                    |                         |
|                     |             |               |                               |                                                                                                    |                         |
|                     |             |               |                               | Previous page Next page                                                                                                    |                         |

## 7. Select New Application and click Next Page.

## New Application / Modification Request

If this is the first time you are completing this form or if it has not been reviewed and approved please select 'New Application'. To modify the application after approval select 'Modification'and provide a brief summary of the requested modifications. 'Legacy Project Modification' should be used for modification of pre-iRECS approved project/application.

0

#### New Application

Select this option if you are lodging a new application OR if you are revising an unapproved application.

#### O Modification

Select this option if you are modifying OR revising an approved application.

Legacy Project Modification (only applicable for pre-iRECS approved projects)

Select this option if you are modifying or revising a project that is approved prior to iRECS rollout.

### 8. Select the appropriate Submission Type, then click Next Page.

#### Submission Type

Indicate the submission type:

#### Human Research Ethics Submission

Human research involves observing and collecting data/biospecimens from or about human subjects to answer a specific research aim or research questions. The following are examples of research activities:

- · Surveys, interviews or focus groups.
- · Psychological, physiological, or medical testing or treatment.
- Observation of people.
- Obtaining access to or extracting information about a person from documents, medical records, databases, social media, websites, pathology services, data, or tissue banks.
- · Administration of medical, psychological, or physiological intervention.
- The collection and use of a person's biological material (body organs, tissues, fluids, or exhaled breath).

#### External Ethics Submission

External ethics approval is defined as ethical approval established with a

- NHMRC-registered Australian HREC has been established for a human research project.
- · An overseas international review board where:
  - Participants within Australia will not be recruited.
  - UNSW will not be responsible for the conduct of the research at an Australian site.
  - A UNSW researcher, staff member or student will not be responsible for fieldwork, recruitment, or data collection overseas

#### Coursework Submission

Coursework submissions facilitate ethical review of the risk assessment process for groups of student projects conducted as part of a research course requirement. Student projects covered by this process involve people participating in research interviews, surveys, questionnaires, or observations for a research purpose. Therefore, the relevant course convenor can only submit the coursework applications.

Notification of Publicly Available Dataset Submission

The notification process is only to be used to register human research projects involving the exclusive use of secondary data extracted from one of the pre-determined publicly available datasets, which contains only non-identifiable data.

## 9. For the Research Personnel section.

UNSW researcher/affiliates/external researcher<sup>1</sup> with iRECS account:

## i. Enter the **personnel's name** into the **Search User box**.

ii. **Hover your mouse** over the appropriate personnel that appears on the drop-down list, and click **Tab** to auto-populate in the personnel details fields.

| cecilia |                  |
|---------|------------------|
| Cecilia | @ad.unsw.edu.au) |

iii. Populate any blank/non-autopopulated fields e.g. UNSW Appointment Type (or leave as N/A if not relevant).

iv. <u>Optional</u>: If said personnel is a collaborator, click the blue **Assign Role** button to grant the personnel with the relevant access.

| S S (z     | @unsw.edu.au) | Assign Role |
|------------|---------------|-------------|
| Title      | Dr            |             |
| First Name | S             |             |
| Surname    | S             |             |

v. Click Add Another and repeat the above process until you have all research personnel added.

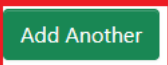

<u>Note 1</u>: If you are an external researcher and need access to iRECS to collaborate on an ethics application, you will need to have an iRECS External User account created. Please contact the relevant Ethics team (see Further Support section for contact details) for any external user account creation requests.

- External researcher who only need to be listed in the application (no access to iRECS required):
  - i. Enter the external personnel's name manually into the personnel field
  - ii. Leave any non-relevant fields as N/A (you can leave the ZID field blank, iRECS will still allow you to submit the form).
  - iii. Click Add Another and repeat the above process until you have all project personnel added.

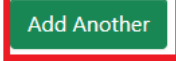

10. Complete all relevant fields of the Human Ethics form sections.

<u>*Tip*</u>: Save your progress by clicking on the "**Save**" button on the left-hand panel to save your progress and/or complete your application next time.

11. For Attachments, click on Upload Document to attach any additional supporting documents for your project. Click Next page once complete.

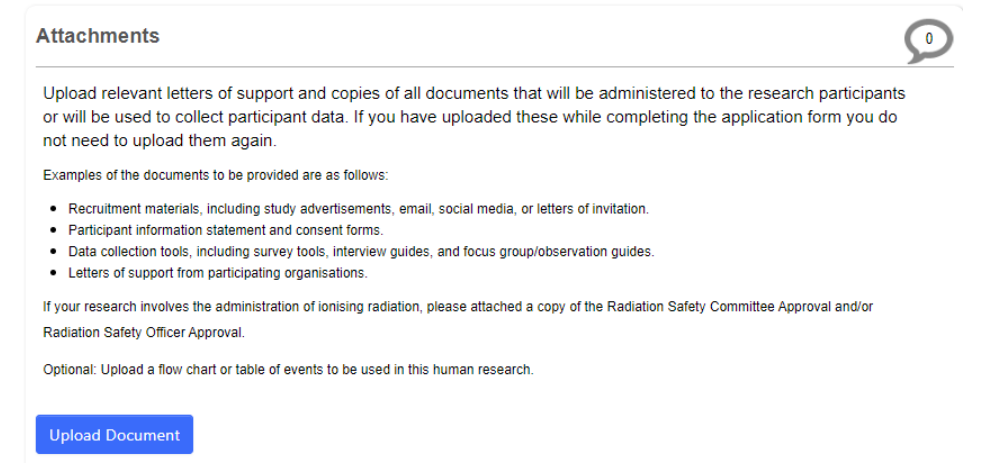

12. For the Declaration section, review and check the Declaration checkbox to accept the declaration items. Enter the name of the relevant HoS/Centre into the Search User box, click Tab and the HoS/Centre details will then auto-populate in the details fields. Do not click Assign Role unless you wish to grant the HoS read/write access to your application. Click Next.

# <u>Note</u>:

- i. If you are preparing the iRECS application on behalf of a Coordinating Cl/Supervisor, you <u>need to transfer</u> the record to the Coordinating Cl/Supervisor at this stage to complete the necessary declarations, review and then submission. A Project Supervisor is ultimately responsible for what is declared in each submitted application. See "Transferring iRECS Project" for transfer instructions.
- *ii.* The nominated HoS will be notified upon <u>submission</u> of your application.

| Declaration                                                                                  |                         |  |  |  |  |
|----------------------------------------------------------------------------------------------|-------------------------|--|--|--|--|
| Head of School                                                                               | V/Centre                |  |  |  |  |
| Please nominate your head of school/centre to be notified upon approval of this application. |                         |  |  |  |  |
|                                                                                              |                         |  |  |  |  |
| v s                                                                                          | z @unsw.edu.au)         |  |  |  |  |
| Title                                                                                        | Sci                     |  |  |  |  |
| First Name                                                                                   | V                       |  |  |  |  |
| Surname                                                                                      | S                       |  |  |  |  |
| Email                                                                                        | z Dunsw.edu.au          |  |  |  |  |
|                                                                                              |                         |  |  |  |  |
|                                                                                              |                         |  |  |  |  |
|                                                                                              | Previous page Next page |  |  |  |  |

13. You have now completed your application. To save your application, click **Save**, then click the **Completeness Check** button to ensure all sections have been completed.

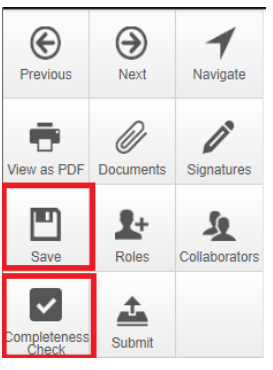

14. Should the completeness check indicate that your application is complete, click **Submit** to submit your application.

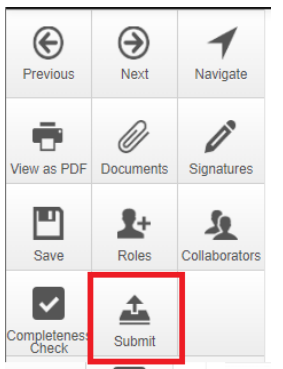

15. **Optional**: You can download a copy of your application (and any attachments if desired) by clicking on the "Documents" button on the left-hand panel of your Human Ethics application page. You just need to check the files you want to download (note: Submission = your Human Ethics application form) and then click "Download Selected". The selected files will then be downloaded into a zip folder.

Note that due to the logic that is embedded within the Human Ethics form, the PDF extract of the Human Ethics application form has inconsistent spacing in certain form sections.

# FURTHER SUPPORT

- If you have any iRECS login or technical issues, please contact UNSW IT Services at itservicecentre@unsw.edu.au or (02) 9385 1333.
- For any queries, regarding the iRECS Human Ethics, Animal Ethics Gene Technology or Radiation Safety application approval and/or review process, please contact:

Human Ethics: <u>humanethics@unsw.edu.au</u> Animal Ethics: <u>animalethics@unsw.edu.au</u> Gene Technology: <u>genetechnology@unsw.edu.au</u> Radiation Safety: <u>radiationsafety@unsw.edu.au</u>